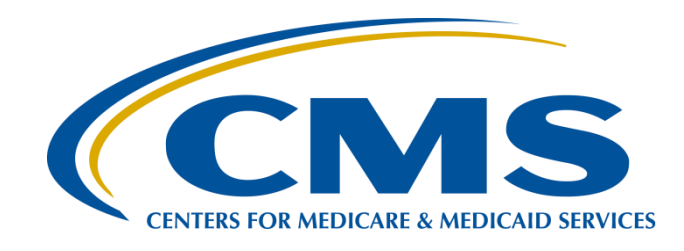

## Like a Stroll in the Park: Walking You Through Your Preview Report

Pam Rutherford, RN, BSN

Project Manager

Ambulatory Surgical Center Quality Reporting (ASCQR) Program Support Contractor

**July 2019** 

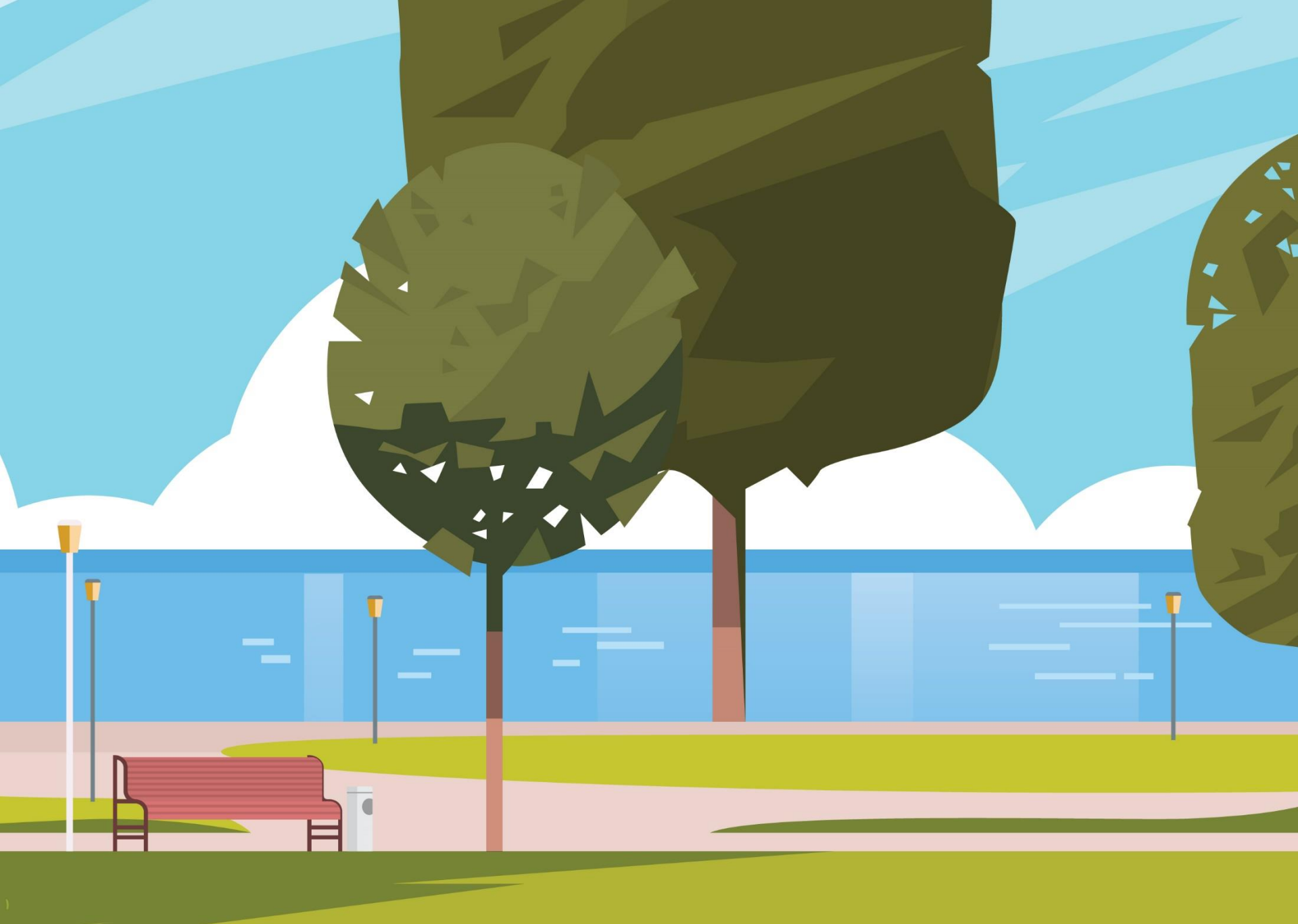

## **Learning Objectives**

At the conclusion of this program, attendees will be able to:

- Access and interpret their facility's Preview Report.
- ✓ Find their facility's data on the Hospital Compare website.
- Describe how to download and filter publicly displayed data.

## Why Publicly Display Data?

Data are displayed to:

- Compare facility performance
  - Drive quality improvement
- Empower consumers
  - Make informed decisions
- Present your hard work for public reference

### **Preview Report**

ASC Hospital Compare Preview Report

- Sent via AutoRoute in the QualityNet Secure Portal prior to display on Hospital Compare
  - Will expire from AutoRoute after 60 days
- Does not serve as a correction period

## **Recent Changes**

- New Public Reporting Schedule
  - Data on Hospital Compare will be displayed sooner
  - ASC-12 will continue to refresh in January
- Preview Reports
  - All measures except ASC-12 will be released on the Preview Report in July to display on Hospital Compare in October
  - A Facility Specific Report (FSR) for ASC-12 will be released in October

### **Preview Report Example**

### 

Ambulatory Surgical Center (ASC) Preview Report for October 2019 Hospital Compare Release

ABC Ambulatory Surgical Center (NPI 123456789/CCN 01C0000123)

|                                                                                                    | Claims-Based Measures (per 1,000 Claims) |                                                                                                    |                                   |                  |                |                       |                              |                                       |                                |                                 |
|----------------------------------------------------------------------------------------------------|------------------------------------------|----------------------------------------------------------------------------------------------------|-----------------------------------|------------------|----------------|-----------------------|------------------------------|---------------------------------------|--------------------------------|---------------------------------|
|                                                                                                    |                                          | Reporting Period: F                                                                                                    | First throu                       | gh Fourth        | n Quarter      | r 2018                |                              |                                       |                                |                                 |
|                                                                                                    | Me                                       | asure                                                                                                    | Nume                              | rator            | Deno           | ominator              | Facility Rate                | State                                 | Rate 🛛 🛚                       | lational Rate                   |
| ASC-1: Patient Burn                                                                                                    |                                          |                                                                                                    | 0                                 | )                | 1              | ,023                  | 0.000                        | 0.11                                  | 11                             | 0.012                           |
| ASC-2: Patient Fall                                                                                                    |                                          |                                                                                                    | 0                                 | )                | 1              | ,023                  | 0.000                        | 0.00                                  | )1                             | 0.022                           |
| ASC-3: Wrong Site, Wr                                                                                                  | rong Side, Wrong                         | Patient, Wrong Procedure, Wrong Implant                                                                                         | 1 (                               | 1)               | 1,0            | )23 (1)               | 0.978 (1)                    | 0.01                                  | 11                             | 0.012                           |
| ASC-4: All-Cause Hos                                                                                                   | pital Transfer/Adr                       | nission                                                                                                    | 3 (                               | 1)               | 1,0            | )23 (1)               | 2.933 (1)                    | 0.10                                  | )1                             | 0.221                           |
|                                                                                                    |                                          | QualityNe                                                                                                    | t Web-Ba                          | ased Mea         | asures         |                       |                              |                                       |                                |                                 |
|                                                                                                    |                                          | Reporting Period: F                                                                                                    | First throu                       | gh Fourth        | Quarter        | r 2018                |                              |                                       |                                |                                 |
|                                                                                                    |                                          | Measure                                                                                                    |                                   |                  |                | Numerator             | Denominator                  | Facility Rate                         | State Rate                     | National Rate                   |
| ASC-9: Endoscopy/Polyp Surveillance: Appropriate Follow-up Interval for Normal Colonoscopy in Average Risk<br>Patients |                                          |                                                                                                    |                                   |                  | age Risk       | 10 (1)                | 10 (1)                       | 100.00%                               | 95.10%                         | 80.00%                          |
| ASC-10: Endoscopy/Pe<br>Polyps – Avoidance of                                                                          | olyp Surveillance:<br>Inappropriate Use  | Colonoscopy Interval for Patients with a Hist                                                                                   | tory of Ad                        | enomatou         | IS             | 555                   | 1,000                        | 55.50%                                | 94.10%                         | 81.00%                          |
| ASC-11: Cataracts: Im<br>(Voluntary)                                                                                   | provement in Pati                        | ent's Visual Function within 90 Days Followi                                                                                    | ing Catarac                       | ct Surgery       | 7              | 1,221                 | 1,221                        | 100.00%                               | 96.44%                         | 95.63%                          |
| ASC-13: Normothermi                                                                                                    | a Outcome                                |                                                                                                    |                                   |                  |                | 114                   | 115                          | 99.13%                                | 98.7%                          | 98.9%                           |
| ASC-14: Unplanned A                                                                                                    | nterior Vitrectomy                       | 7                                                                                                    |                                   |                  |                | 1 (1)                 | 150(1)                       | 0.006%                                | 0.008%                         | 0.009%                          |
|                                                                                                    |                                          | ASC-12: Facility 7-Day Risk Standardize                                                                                         | d Hospita                         | al Visit R       | ate afte       | r Outpatien           | t Colonoscopy                | ,                                     |                                |                                 |
|                                                                                                    |                                          | Reporting Period: F                                                                                                    | irst throug                       | gh Fourth        | Quarter        | 2017*                 |                              |                                       |                                |                                 |
| Facility Performance                                                                                                   | Number of<br>Eligible<br>Medicare Cases  | Risk-Standardized Unplanned Hospital Visi<br>Your Facility Per 1,000 Colonoscopies (Low<br>Upper Limit of 95% Confidence Interv | it Rate for<br>/er Limit,<br>val) | National<br>Rate | Nu<br>Fac      | mber of<br>cilities   | Better than<br>National Rate | No Different<br>than National<br>Rate | Worse than<br>National<br>Rate | Number of<br>Cases Too<br>Small |
| No Different than the                                                                                                  | 58                                       | 91 (18 0 12 7)                                                                                                    |                                   | 16.4             | In the<br>Perf | e State that<br>ormed | 0                            | 83                                    | 0                              | 20                              |
| National Rate                                                                                                    | 00                                       | 7.1 (10.0, 12.7)                                                                                                    |                                   | 10.4             | In the<br>Perf | Nation that<br>ormed  | 1                            | 1 3,052 1                             |                                | 854                             |
| Please note: The numerators a                                                                                          | and denominators for a                   | ll measures will display on the Preview Report, but will 1                                                                      | not be reporte                    | ed on Hospit     | tal Compar     | e.                    |                              |                                       |                                |                                 |

\*ASC-12 preview data for Reporting Period CY2016-CY2018 will be provided in the Facility Specific Report via QualityNet in the Fall 2019.

Footnotes:

(1) The number of cases/patients is too few to report.

(5) Results are not available for this reporting period (applied when no data are available for display for the measure).

(7) No cases met the criteria for this measure.

(23) The data are based on claims that the hospital or facility submitted to CMS. The hospital or facility has reported discrepancies in their claims data.

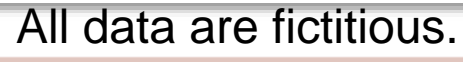

## **ASC-1 Through ASC-4**

| Ambulatory Surgical Center (ASC) Pre<br>ABC Ambul<br>(NPI 123456 | view Report fo<br>latory Surgica<br>5789/CCN 010 | or January 2019<br>I Center<br>2000123) |               |            |
|------------------------------------------------------------------|--------------------------------------------------|-----------------------------------------|---------------|------------|
|                                                                  |                                                  |                                         |               |            |
| Reporting Period: First Qu                                       | arter 2017 through                               | Fourth Quarter 2017                     |               |            |
| Measure                                                          | Numerator                                        |                                         | Facility Rate | National R |
|                                                                  |                                                  |                                         |               |            |
|                                                                  |                                                  |                                         |               |            |
|                                                                  |                                                  |                                         |               |            |

| Claims-Based Measures | (per 1 | ,000 Claims |  |
|-----------------------|--------|-------------|--|
|-----------------------|--------|-------------|--|

| Reporting Period: First through Fourth Quarter 2018                          |           |             |               |            |               |  |  |  |  |  |
|------------------------------------------------------------------------------|-----------|-------------|---------------|------------|---------------|--|--|--|--|--|
| Measure                                                                      | Numerator | Denominator | Facility Rate | State Rate | National Rate |  |  |  |  |  |
| ASC-1: Patient Burn                                                          | 0         | 1,023       | 0.000         | 0.111      | 0.012         |  |  |  |  |  |
| ASC-2: Patient Fall                                                          | 0         | 1,023       | 0.000         | 0.001      | 0.022         |  |  |  |  |  |
| ASC-3: Wrong Site, Wrong Side, Wrong Patient, Wrong Procedure, Wrong Implant | 1 (1)     | 1,023 (1)   | 0.978 (1)     | 0.011      | 0.012         |  |  |  |  |  |
| ASC-4: All-Cause Hospital Transfer/Admission                                 | 3 (1)     | 1,023 (1)   | 2.933 (1)     | 0.101      | 0.221         |  |  |  |  |  |

| Reporting Period: First Quarter 2017 through Fourth Quarter 2017                                                                                                    |                                            |                                                                                                    |                  |                                 |                              |                                       |                                |                                 |  |
|----------------------------------------------------------------------------------------------------|--------------------------------------------|----------------------------------------------------------------------------------------------------|------------------|---------------------------------|------------------------------|---------------------------------------|--------------------------------|---------------------------------|--|
| Facility Performance                                                                                                    | Number of<br>Eligible<br>Medicare Cases    | Risk-Standardized Unplanned Hospital Visit Rate for<br>Your Facility Per 1,000 Colonoscopies (Lower Limit,<br>Upper Limit of 95% Confidence Interval) | National<br>Rate | Number of<br>Facilities         | Better than<br>National Rate | No Different<br>than National<br>Rate | Worse than<br>National<br>Rate | Number of<br>Cases Too<br>Small |  |
| No Different than the National Rate 99 9.0 (18.0, 12.0) 13.0 In the State th Performed<br>In the Nation t                                                                                                    | In the State that<br>Performed             |                                                                                                    |                  |                                 |                              |                                       |                                |                                 |  |
| National Rate                                                                                                    | 29                                         | 9.0 (18.0, 12.0)                                                                                                    |                  | In the Nation that<br>Performed |                              |                                       |                                |                                 |  |
| Performed 1 2,000 2 2222 Please note: The numerators and denominators for all measures will display on the Preview Report, but will not be reported on Hospital Compare. Footnotes: (1) The number of cases/patiants is too few to report (denominators will display on the Preview Report, but will not be reported on Hospital Compare). (5) Results are not available for this reporting period (applied when no data are available for display for the measure). |                                            |                                                                                                    |                  |                                 |                              |                                       |                                |                                 |  |
| (23) The data are based on cle                                                                                                    | ior this measure.<br>ims that the hospital | or facility submitted to CMS. The hospital or facility has reported di                                                                                | screpancies in   | a their claims data.            |                              |                                       |                                |                                 |  |

#### All data are fictitious.

### **Web-Based Measures**

| - |                                                                                                    | Ambulatory Surgical Center (ASC) Pre<br>ABC Ambul<br>(NPI 123456 | view Report fo<br>latory Surgica<br>5789/CCN 010 | or January 2019<br>I Center<br>2000123) |               |  |               |  |  |  |
|---|----------------------------------------------------------------------------------------------------|------------------------------------------------------------------|--------------------------------------------------|-----------------------------------------|---------------|--|---------------|--|--|--|
|   |                                                                                                    |                                                                  |                                                  |                                         |               |  |               |  |  |  |
|   | Claims-Based Measures (per 1,000 Claims)<br>Reporting Period: First Quarter 2017 through Fourth Quarter 2017 |                                                                  |                                                  |                                         |               |  |               |  |  |  |
|   |                                                                                                    | Measure                                                          | Numerator                                        |                                         | Facility Rate |  | National Rate |  |  |  |
| A |                                                                                                    |                                                                  |                                                  |                                         |               |  |               |  |  |  |
| A | ASC-2 Patient Fall                                                                                           |                                                                  |                                                  |                                         |               |  |               |  |  |  |

#### QualityNet Web-Based Measures

| Reporting Period: First through Fourth Quarter 2018                                                                                              |            |               |         |        |        |  |  |  |  |  |
|----------------------------------------------------------------------------------------------------|------------|---------------|---------|--------|--------|--|--|--|--|--|
| Measure                                                                                                    | State Rate | National Rate |         |        |        |  |  |  |  |  |
| ASC-9: Endoscopy/Polyp Surveillance: Appropriate Follow-up Interval for Normal Colonoscopy in Average Risk<br>Patients                           | 10 (1)     | 10 (1)        | 100.00% | 95.10% | 80.00% |  |  |  |  |  |
| ASC-10: Endoscopy/Polyp Surveillance: Colonoscopy Interval for Patients with a History of Adenomatous<br>Polyps – Avoidance of Inappropriate Use | 555        | 1,000         | 55.50%  | 94.10% | 81.00% |  |  |  |  |  |
| ASC-11: Cataracts: Improvement in Patient's Visual Function within 90 Days Following Cataract Surgery<br>(Voluntary)                             | 1,221      | 1,221         | 100.00% | 96.44% | 95.63% |  |  |  |  |  |
| ASC-13: Normothermia Outcome                                                                                                    | 114        | 115           | 99.13%  | 98.7%  | 98.9%  |  |  |  |  |  |
| ASC-14: Unplanned Anterior Vitrectomy                                                                                                    | 1 (1)      | 150 (1)       | 0.006%  | 0.008% | 0.009% |  |  |  |  |  |

| Facility Performance                                                                                                    | Number of<br>Eligible<br>Medicare Cases                                                                                | Risk-Standardized Unplanned Hospital Visit Rate for<br>Your Facility Per 1,000 Colonoscopies (Lower Limit,<br>Upper Limit of 95% Confidence Interval)                                                                                                    | National<br>Rate                                | Number of<br>Facilities                                       | Better than<br>National Rate | No Different<br>than National<br>Rate | Worse than<br>National<br>Rate | Number of<br>Cases Too<br>Small |  |
|----------------------------------------------------------------------------------------------------|----------------------------------------------------------------------------------------------------|----------------------------------------------------------------------------------------------------|-------------------------------------------------|---------------------------------------------------------------|------------------------------|---------------------------------------|--------------------------------|---------------------------------|--|
| No Different than the                                                                                                    |                                                                                                    |                                                                                                    |                                                 | In the State that<br>Performed                                |                              |                                       |                                |                                 |  |
| National Rate                                                                                                    | 29                                                                                                    | 9.0 (18.0, 12.0)                                                                                                    |                                                 | In the Nation that<br>Performed                               | 1                            |                                       |                                | Pagel of 1                      |  |
| Please note: The numerators a<br>Footnotes:<br>(1) The number of cases/patie<br>(3) Results are not available f<br>(7) No cases met the criteria f<br>(23) The dataare based on cla | nd denominators for<br>nts is to o few to repo<br>or this reporting peric<br>or this measure.<br>ims that the hospital | all measures will display on the Preview Report, but will not berepo<br>rt (denominators will display on the Preview Report, but will not be<br>d (applied when no data are available for display for the measure).<br>or facility submitted to CMS. The hospital or facility has reported di | rted on Hosp<br>reported on H<br>screpsncies in | ital Compare).<br>iospital Compare).<br>1. their claims data. |                              |                                       |                                |                                 |  |

#### All data are fictitious.

## ASC-12

| Performance       | Number of<br>Eligible                                                                    | Risk-Standardized Unplanned Hospital Vis<br>Your Facility Per 1,000 Colonoscopies (Lo | sit Rate for<br>wer Limit,             | National<br>Rate                     | Num<br>Facili           | ber of<br>ties     | Better th<br>National I | an<br>Rate     | fferent Worse t<br>National Nation | ian Nu<br>al Ca |
|-------------------|------------------------------------------------------------------------------------------|---------------------------------------------------------------------------------------|----------------------------------------|--------------------------------------|-------------------------|--------------------|-------------------------|----------------|------------------------------------|-----------------|
|                   |                                                                                          | ASC-12: Facility 7-Day Risk Standardiz<br>Reporting Period:                           | ed Hospita<br>First throug             | h Visit Rat                          | te after (<br>warter 20 | Outpatient<br>117* | Colonos                 | сору           |                                    |                 |
| ASC-11            | Cataracts: Improvement                                                                   | nt in Patient's Visual Function within 90 Days Following                              | g Cataract Surg                        | ery (Voluntar                        | y)   N/A (5             | ) N/A (5)          | N/A (5                  | ) 93.10%       | 82.00%                             |                 |
| ASC-10<br>Avoidan | Endoscopy/Polyp Surv<br>ce of Inappropriate Use                                          | eillance: Colonoscopy Interval for Patients with a Histo                              | ory of Adenoma                         | tous Polyps –                        | 555                     | 1,000              | 55.509                  | 6 94.10%       | 81.00%                             |                 |
|                   |                                                                                          | llance: Appropriate Follow-up Interval for Normal Col                                 | lonoscopy in Av                        | verage Risk                          | 10                      | 10                 | 100.00                  | % 95.10%       | 80.00%                             |                 |
|                   |                                                                                          | Measure                                                                               |                                        |                                      | Numera                  |                    | or Facility R           | ate State Rate | e National Rate                    |                 |
|                   |                                                                                          | Reporting Period: First Qu                                                            | arter 2017 thro                        | ough Fourth Q                        | uarter 2017             | 7                  |                         |                |                                    |                 |
|                   |                                                                                          |                                                                                       |                                        |                                      |                         |                    |                         |                |                                    |                 |
|                   | nfluenza Vaccination C                                                                   |                                                                                       |                                        |                                      |                         |                    |                         |                |                                    |                 |
|                   | Measure Facility Reported Adherence State Reported Adherence National Reported Adherence |                                                                                       |                                        |                                      |                         |                    |                         | ted Adherence  |                                    |                 |
|                   |                                                                                          | Reporting Period: Fourth (                                                            | Quarter 2017 tl                        | hrough First O                       | uarter 201              | 8                  |                         |                |                                    |                 |
|                   |                                                                                          |                                                                                       |                                        |                                      |                         |                    |                         |                | V LOUI A                           |                 |
|                   |                                                                                          |                                                                                       |                                        | 1,0                                  |                         |                    |                         | 0.101          | 0.221                              |                 |
|                   | attent Fall<br>Vrong Site, Wrong Side                                                    | Wrong Patient Wrong Procedure Wrong Implant                                           |                                        | 1 10                                 |                         |                    |                         | 0.001          |                                    |                 |
|                   |                                                                                          |                                                                                       |                                        | 1                                    |                         |                    |                         | 0.111          |                                    |                 |
|                   |                                                                                          | Measure                                                                               | Numerator                              |                                      |                         | Facility Rat       | e St                    |                | National Rate                      |                 |
|                   |                                                                                          | Reporting Period: First Qu                                                            | arter 2017 thro                        | ough Fourth O                        | uarter 201              | 7                  |                         |                |                                    |                 |
|                   |                                                                                          |                                                                                       |                                        |                                      |                         |                    |                         |                |                                    |                 |
| ¢.                |                                                                                          | Ambulatory Surgical Center (ASC) Prev<br>ABC Ambul<br>(NPI 123456                     | view Repor<br>atory Surg<br>5789/CCN ( | t for Janu<br>ical Cente<br>)1C00012 | ary 2019<br>er<br>:3)   |                    |                         |                |                                    |                 |

9.1 (18.0, 12.7)

#### All data are fictitious.

16.4

Performed...

Performed

In the Nation that

3,052

1

No Different than the

National Rate

58

854

1

Page 1 of 1

### **ASC-12 Data Release**

### Calendar Year (CY) 2020 Payment Determination

### Claims Detail Report (CDR)

| CDR Release | <b>Reporting Period</b>               |
|-------------|---------------------------------------|
| March 2019  | January 1, 2016—<br>November 30, 2018 |

### Facility-Specific Report (FSR)

| FSR Release  | Reporting Period                      | Public Display |
|--------------|---------------------------------------|----------------|
| October 2019 | January 1, 2016—<br>December 31, 2018 | January 2020   |

### Footnotes

- Footnote 1 (FN1): The number of cases/patients is too few to report.
- Footnote 5 (FN5): Results are not available for this reporting period.
- Footnote 7 (FN7): No cases met the criteria for this measure.
- Footnote 23 (FN23): The data are based on claims that the facility submitted to CMS. The facility has reported discrepancies in their claims data.

## QualityNet

### www.qualitynet.org

| Home My Quality                                                   | Net Help                                                                                                    |                                                 |                                          |                                                                                                    |                                 |                                        |                              |  |  |
|-------------------------------------------------------------------|----------------------------------------------------------------------------------------------------|-------------------------------------------------|------------------------------------------|----------------------------------------------------------------------------------------------------|---------------------------------|----------------------------------------|------------------------------|--|--|
| Hospitals - Hospitals<br>Inpatient Outpatien                      | - Physician t Offices                                                                                                    | Ambulatory<br>Surgical Centers                  | PPS-Exempt<br>Cancer Hospitals           | • ESRD<br>Facilities                                                                                                    | Inpatient<br>Psychiatric Facili | ties                                   | Quality<br>Improvement       |  |  |
| QualityNet<br>Registration                                        | Quality                                                                                                    | Ambulatory Surgical Ce<br>(ASC) Program         | enter                                    |                                                                                                    | More News »                     | Log i<br>Secu                          | n to QualityNet<br>re Portal |  |  |
| Hospitals - Inpatient     Hospitals - Outpatient                  | CY 2019 Orrows<br>Proposed changes t                                                                                                    | E-mail Notifications                            | ve Paymer                                | nment<br>nt System (OPPS) a                                                                                                    | and Ambulatory                  | Login                                  |                              |  |  |
| Cancer Hospitals     ESRD Facilities                              | Surgical Center (AS<br>available for public<br>(PDF). Proposed ch                                                                                                    | Specifications Manuals<br>Measures              | ear (CY) 2<br>iled in the<br>uality Repo | ear (CY) 2019 have been published and are<br>iled in the CY 2019 Proposed Rule, <u>CMS-1695-P</u><br>uality Reporting (OQR) Program begin on page |                                 |                                        |                              |  |  |
| Facilities                                                        | Inpatient Psychiatric<br>Facilities     Solution     Facilities     Solution     Facilities     Facilities |                                                 | E. Propose<br>he Federal                 | E. Proposed changes affecting the ASC Quality<br>—he Federal Register and page 148 of the <u>PDF</u> .<br>Resources<br>Resources                  |                                 |                                        |                              |  |  |
| Getting Started with                                              | For a synopsis of th<br>Full Article »                                                                                                    | Support Contact Data Submission                 | <u>ct sheet</u> av                       | vailable at <u>www.cm</u>                                                                                                    | <u>s.gov</u> .                  | Secure Portal     Enrollment Training, |                              |  |  |
| Registration                                                      | Headlines                                                                                                    | Registration                                    |                                          |                                                                                                    |                                 | WM                                     | v                            |  |  |
| <ul><li>Sign-In Instructions</li><li>Security Statement</li></ul> | Hospital VBP Pro     CMS releases O                                                                                                    | Webinars                                        | it Summar<br>view report                 | <u>y Report now avail</u><br>s                                                                                                    | able                            | Ques                                   | tions & Answers              |  |  |
| Password Rules     QualityNet System                              | • <u>CY 2019 OPPS//</u>                                                                                                    | Outpatient and Ambula<br>Surgery Consumer       | atory <u>for comm</u>                    | -<br><u>ent</u><br>na Daview and Com                                                                                                    | rations Dariad                  | • Am<br>Cen                            | bulatory Surgical            |  |  |
| Security Policy, PDF                                              | released                                                                                                    | Assessment of Healthca<br>Providers and Systems | are Carculation                          | ns keview and Corr                                                                                                    | ections Period                  | End     Dise                           | ease (ESRD) QIP              |  |  |
| Join Listserves<br>Sign up for Notifications                      | <ul> <li><u>CMS will not up</u></li> <li><u>MSPB, CEBP, ar</u></li> </ul>                                                                                                    | (OAS CAHPS)<br>Training                         | pital Qualit                             | pital Quality Star Ratings Data in July 2018.         • Hospital           ISRs Now Available         • Inpatien                                  |                                 |                                        |                              |  |  |
| and Discussions.                                                  | <ul> <li>FY 2020 IQR Pro</li> </ul>                                                                                                    | ogram Targeted Hospitals                        | s Selected for Validat                   | tion                                                                                                    |                                 | Facilities                             |                              |  |  |

### **Reference Document**

| Home M                   | ly QualityNet                                                   | Help                                                                                                    |                                                                                                    |                                                                                                    |                                                                                    |                                                                                |
|--------------------------|-----------------------------------------------------------------|----------------------------------------------------------------------------------------------------|----------------------------------------------------------------------------------------------------|----------------------------------------------------------------------------------------------------|------------------------------------------------------------------------------------|--------------------------------------------------------------------------------|
| Hospitals -<br>Inpatient | Hospitals -<br>Outpatient                                       | Physician<br>Offices                                                                                                    | Ambulatory<br>Surgical Centers                                                                                                    | PPS-Exempt<br>Cancer Hospitals                                                                                                    | ESRD<br>Facilities                                                                 | Inpatient<br>Psychiatric Facilities                                            |
| Public Repo              | Derting<br>Pri<br>Ar<br>Th<br>on<br>an<br>am<br>we<br>Ho<br>Dri | ublic Report<br>mbulatory Sur<br>e Centers for Mea<br>the quality of ca<br>d to encourage h<br>abulatory surgica<br>all as state and na<br>ospital Compa | ing<br>gical Center Quality<br>dicare & Medicaid Servic<br>re provided to patients;<br>ealthcare facilities to ma<br>l centers (ASCs) are upo<br>ational rates for each of<br>re Preview Period | <b>Reporting Program</b><br>es' (CMS') <u>Hospital Com</u><br>this information is made<br>ake continued improveme<br>lated annually in January<br>the measures. | p <u>are</u> website pu<br>available to inf<br>ents in care qua<br>and include fac | blishes information<br>orm consumers<br>lity. Data for<br>cility-level data as |
|                          | pre<br>Ho<br>th                                                 | eview period app<br>spital Compare.<br>e Ambulatory S                                                                                                    | roximately two months i<br>This preview period d<br>urgical Center Quality                                                                                                    | n advance of being made<br>oes not serve as a revi<br>v Reporting (ASCQR) P                                                                                     | e available to th<br>iew and correct<br>rogram.                                    | e public on<br>ction period for                                                |
|                          | Ho<br>ser<br>Th<br>a                                            | nt to subscribed in<br><b>ospital Compare</b><br>e following refered<br>d interpreting the                                                               | erce document, updated<br>preview Report Refe                                                                                                    | period opens.<br>rence Documents<br>annually, is made availa<br>Center (ASC) Hospital Co                                                                        | able to assist fac                                                                 | cilities in accessing<br>reports:                                              |
|                          | <b>→</b> [·                                                     | ASC Hospita                                                                                                    | Compare Preview                                                                                                    | Report Quick Refer                                                                                                    | <u>ence Guide</u> ,                                                                | (PDF-635 KB)                                                                   |
|                          | AS<br>fou<br>Co                                                 | Cs that wish to w<br>und on QualityNe<br>mpare site until f                                                                                              | vithdraw from the ASCQ<br>t. Facilities that submit a<br>the facility begins submi                                                                                                    | R Program must submit a<br>a withdrawal form will no<br>tting data for the subseq                                                                               | a withdrawal for<br>t be searchable<br>uent payment y                              | m that can be<br>on the Hospital<br>rear.                                      |

### **Quick Reference Guide**

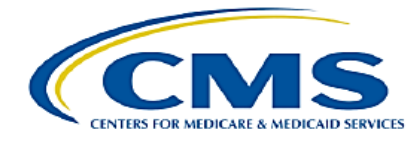

Ambulatory Surgical Center (ASC) Preview Report Quick Reference Guide for October 2019 *Hospital Compare* Release Preview Period July 16 through August 14, 2019

#### **Data Highlights**

#### Claims-Based Measures (per 1,000 Claims):

- Measures included: ASC-1, ASC-2, ASC-3, and ASC-4
- Reporting period: Claims submitted for services furnished in calendar year (CY) 2018

#### QualityNet Web-Based Measures:

- Measures included: ASC-9, ASC-10, ASC-11 (voluntary), ASC-13, ASC-14
- Reporting period: January 1 through December 31, 2018
- Submission period: January 1 through May 15, 2019

#### Outcome Measure: ASC-12: Facility 7-Day Risk Standardized Hospital Visit Rate after Outpatient Colonoscopy

- Reporting period: CY 2017
- Data for the CY 2016–CY 2018 reporting period will be provided in a Facility-Specific Report via *QualityNet* in Fall 2019.

#### Footnotes

- 1 The number of cases/patients is too few to report.
- 5 Results are not available for this reporting period.
- 7 No cases met the inclusion criteria for this measure.
- 23 The data are based on claims that the hospital or facility submitted to CMS. The hospital or facility has reported discrepancies in their claims data.

#### **Preview Report Access**

#### Preview reports can be viewed by:

- Logging into the QualityNet Secure Portal at https://www.qualitynet.org.
- 2. Selecting "Secure File Transfer" in the blue ribbon at the top of the screen.
- 3. Selecting "AutoRoute\_Inbox" in the left-side menu.
- Selecting "ASC Preview Report," identified by your facility's National Provider Identifier (NPI).
- 5. Selecting "Download."
- 6. Selecting "Save" in the pop-up box.
- 7. Saving and opening the report.

#### **Important Tip**

The deadline for requesting Footnote 23 for data discrepancies with one or more claims-based measures is 30 days after posting, or August 14. For your convenience, the preview report is available to download for 60 days after posting.

#### Questions

For further assistance regarding the preview report:

- Submit questions via the Outpatient Questions and Answers tool at <u>https://cms-ocsq.custhelp.com.</u>
- Call, toll-free, 866.800.8756 weekdays, 7 a.m.-6 p.m. ET.

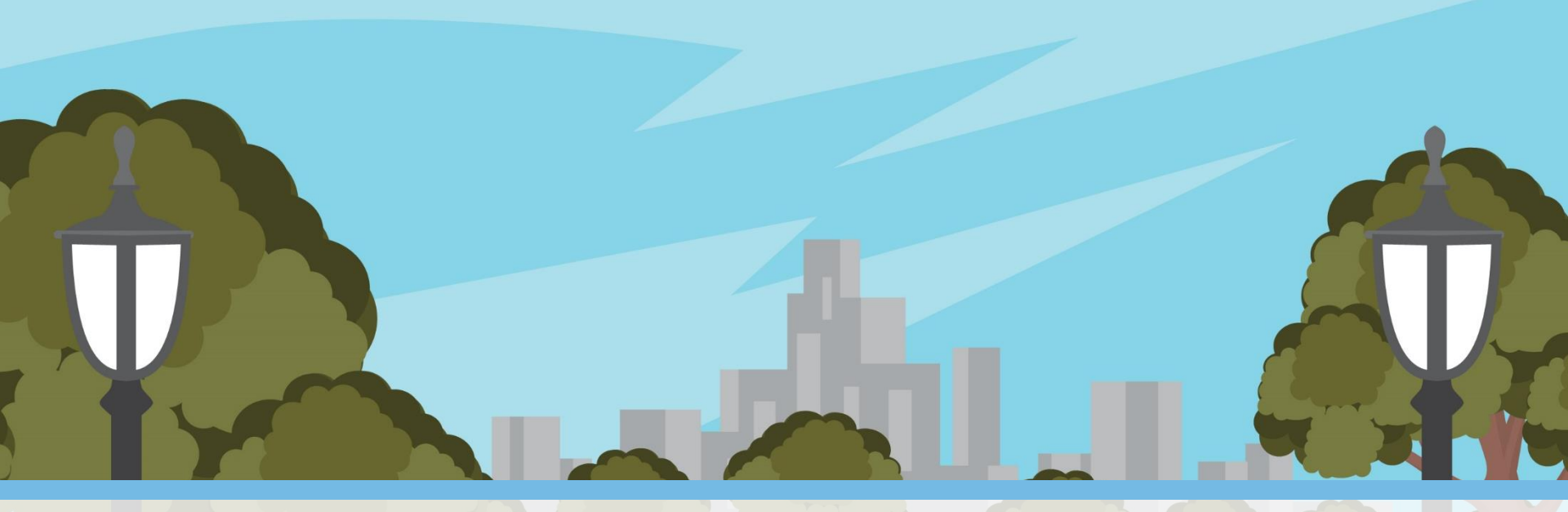

# Support Contractor www.qualityreportingcenter.com

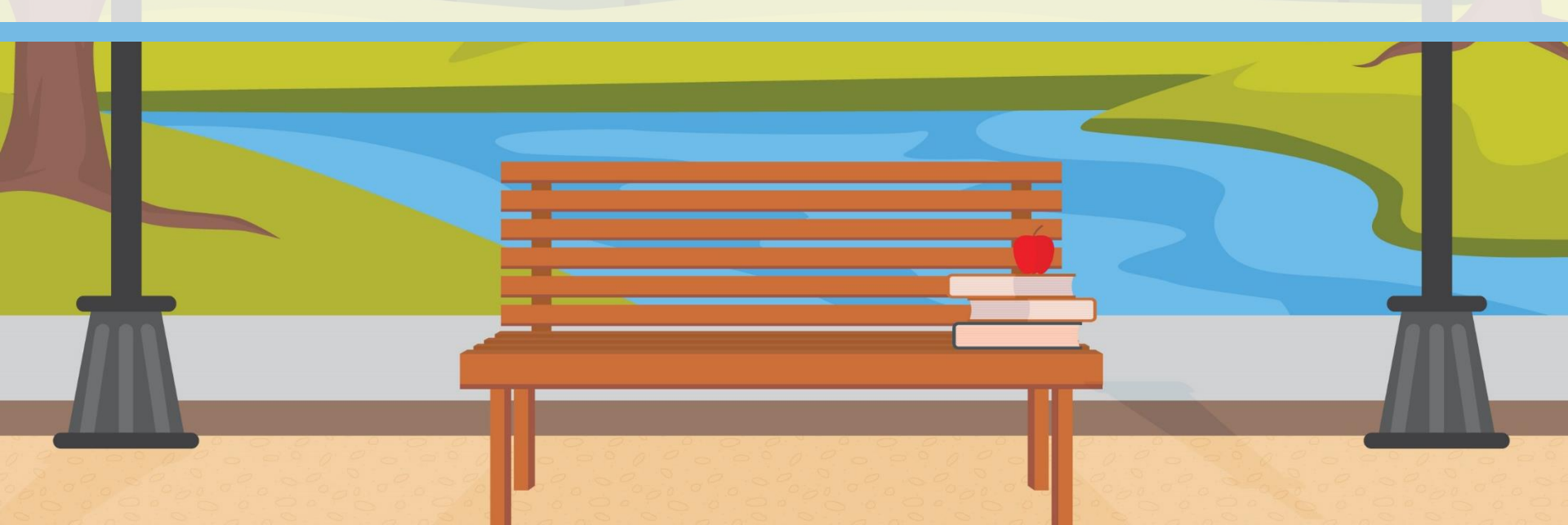

## **Choose Your Program**

#### www.qualityreportingcenter.com

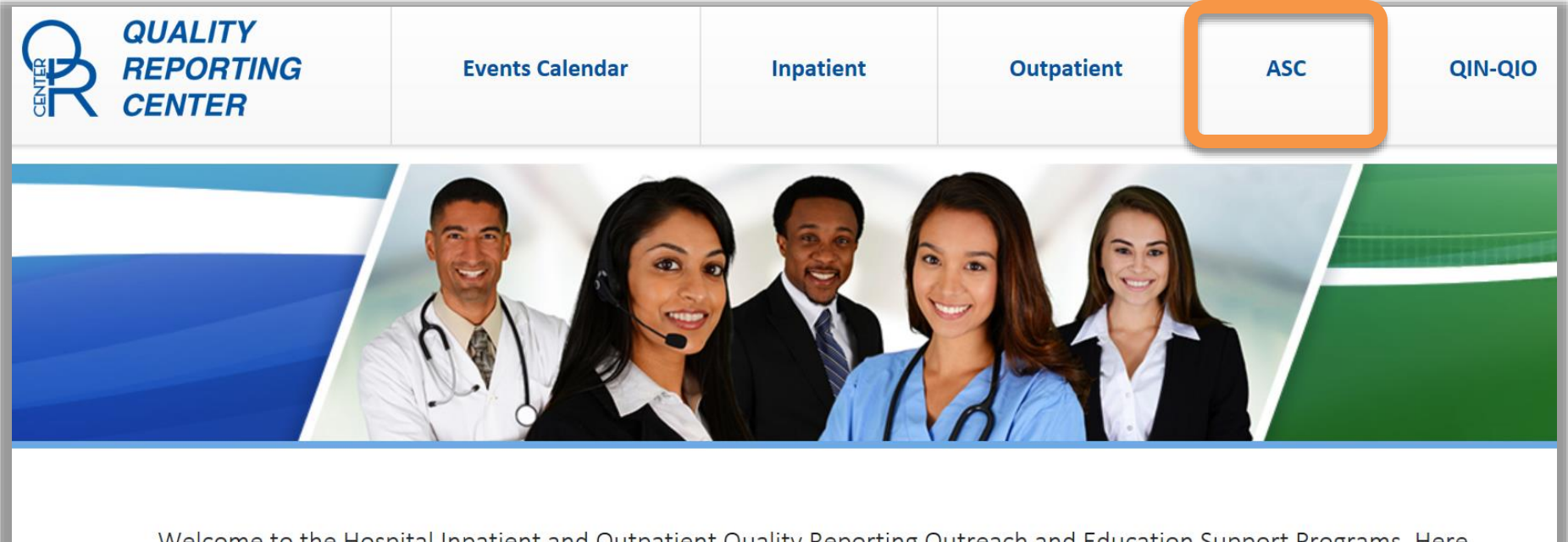

Welcome to the Hospital Inpatient and Outpatient Quality Reporting Outreach and Education Support Programs. Here you will find resources to assist hospitals, inpatient psychiatric facilities, PPS-exempt cancer hospitals, and ambulatory surgical centers with quality data reporting.

### **Choose Your Category**

| R | QUALITY<br>REPORTING<br>CENTER | Events Calendar | Inpatient | Outpatient | ASC | QIN-QIO |
|---|--------------------------------|-----------------|-----------|------------|-----|---------|
|---|--------------------------------|-----------------|-----------|------------|-----|---------|

Home / ASC

#### **ASCQR Program**

Program Information ASCQR 101 ASCQR Program Tools and Resources Upcoming Events Archived Events Data Dashboard ASC Program Rule History Qualit-e-Quips Agent (Vendor) Authorization Forms

~

#### **ASCQR Program**

Welcome to the Centers for Medicare & Medicaid Services (CMS) Ambulatory Surgical Center Quality Reporting (ASCQR) Program. The ASCQR Program exists to promote higher quality, more efficient health care for Medicare beneficiaries through measurement. Under this program, quality data reporting requirements for care rendered in the ASC setting were implemented starting with claims submitted for services beginning October 1, 2012.

| Data Dashboard                  | ^ | please take a moment to review our website.                     |
|---------------------------------|---|-----------------------------------------------------------------|
| ASC Compare Tool                |   | sit the <u>ASC Program Information page</u> .                   |
| ASC Lookup Tools                |   | visit the ASC Tools and Resources page.                         |
| Medicare Procedure Price Lookup |   | the team at HSAG is available to answer questions or supply any |
| National and State Rate Data    |   | committed to offering quality service in a timely and effective |
| Lookup Tool Archives            |   | us toil-free at 866.800.8756 from 7 a.m. to 6 p.m. ET with any  |

## **Choose Your Option**

#### **ASC Facility Compare Tool**

#### ASC Compare Lookup Tool Information

ASCs can access measure data from other ASCs in their city and state or in their ZIP code to compare performance and set goals for improved patient care. This page contains data from <u>Medicare's Hospital Compare Site</u>. For best results, use a browser such as: Edge, Chrome, or Firefox.

#### Download the ASC National and State Rates

List ASCs by State

Search all ASCs in a particular state.

ASCs can download measure data by state and year across the nation to identify superior performance and encourage quality improvement.

**Click to download** 

Measure Information

#### Search ASCs

Enter a city and state or ZIP code to search ASCs to compare. Results displayed within a 50 mile radius and may cross state lines.

|   |                  |                  |                    | State            |                                                |           |
|---|------------------|------------------|--------------------|------------------|------------------------------------------------|-----------|
|   | City             | State            |                    | Select a State   |                                                | ~         |
|   | Tampa            | Florida 🗸 🗸      |                    | (e.g., Virginia) |                                                |           |
|   | (e.g., Richmond) | (e.g., Virginia) |                    | Search           |                                                |           |
| ٦ | Zip              |                  | Compa<br>To bypass | are ASCs by NPI  | ee (3) ASCs, please enter the associated NPIs. |           |
|   | Enter a ZIP Code |                  | First NPI          |                  | Second NPI                                     | Third NPI |
|   | (e.g., 23221)    |                  | Enter N            | 21               | Enter NPI                                      | Enter N   |
|   | Search           |                  | Compa              | re               |                                                |           |

Enter NPI

## **Select Your Facilities**

| Select fa  | cilities to compare:                              |            |            |                 |      |                   |
|------------|---------------------------------------------------|------------|------------|-----------------|------|-------------------|
| Compare    | ←                                                 |            |            |                 |      |                   |
| Select all | Facility Name                                     | NPI        | CCN        | Address         | Year | Distance          |
|            | TAMPA SURGERY CENTER LLC                          | 1023256187 | 10C0001542 | TAMPA, FL 33618 | 2017 | 0 mi              |
|            | TAMPA BAY SURGERY CENTER ASSOCIATES LTD           | 1093766735 | 10C0001166 | TAMPA, FL 33618 | 2017 | 0 mi              |
|            | TAMPA MINIMALLY INVASIVE SPINE SURGERY CENTER LLC | 1104233014 | 10C0001513 | TAMPA, FL 33647 | 2017 | 0 mi              |
|            | SOUTH TAMPA SURGERY CENTER LLC                    | 1124186663 | 10C0001403 | TAMPA, FL 33609 | 2017 | <mark>0</mark> mi |
|            | BIOSPINE LLC                                      | 1154747566 | 10C0001590 | TAMPA, FL 33607 | 2017 | 0 mi              |
|            | WEST CHASE SURGERY CENTER LTD                     | 1285874065 | 10C0001543 | TAMPA, FL 33626 | 2017 | 0 mi              |
|            | FLORIDA SURGERY CENTER ENTERPRISES LLC            | 1316973050 | 10C0001496 | TAMPA, FL 33603 | 2017 | 0 mi              |
|            | SELECT PHYSICIANS SURGERY CENTERS                 | 1326435926 | 10C0001601 | TAMPA, FL 33607 | 2017 | 0 mi              |
|            | TAMPA BAY CENTER FOR SPECIALIZED SURGERY INC      | 1366499923 | 10C0001072 | TAMPA, FL 33607 | 2017 | 0 mi              |
|            | COLUMBIA EYE AND SPECIALTY SURGERY CENTER LTD     | 1376507194 | 10C0001055 | TAMPA, FL 33607 | 2017 | 0 mi              |
|            | TAMPA BAY SURGERY CENTER LTD                      | 1396796249 | 10C0001442 | TAMPA, FL 33607 | 2017 | 0 mi              |

### **Facility Results**

#### **ASC Facility Compare Tool**

#### ASC Compare Lookup Tool Information

ASCs can access measure data from other ASCs in their city and state or in their ZIP code to compare performance and set goals for improved patient care. *This page contains data from <u>Medicare's Hospital Compare Site</u>. For best results, use a browser such as: Edge, Chrome, or Firefox.* 

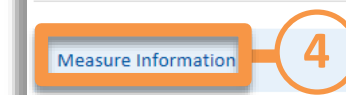

#### Download the ASC National and State Rates

ASCs can download measure data by state and year across the nation to identify superior performance and encourage quality improvement.

~

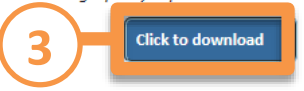

1 Results:

ASC 1 ASC 3 ASC 2 ASC 4 ASC 1 ASC 2 ASC 3 ASC 4 **Facility Name** NPI CCN Measure Measure Measure Address Year Measure Footnote Footnote Footnote Footnote Rate Rate Rate Rate TAMPA SURGERY 1023256187 10C0001542 TAMPA, 2017 0 0 0 0 CENTER LLC FL 33618 BIOSPINE LLC 1154747566 10C0001590 TAMPA, 2017 0 0 0 12.048 FL 33607 WEST CHASE 1285874065 10C0001543 TAMPA. 2017 0 0 0 0 SURGEF < -33626

(2)

If you would like to download these results, please click here to download a CSV file of all the results from the above table.

Start a new comparison

**Compare different Locations** 

### **Measure Information**

#### Measure Information

The following measures are included in the ASCQR Program data:

| Measure<br># | Measure Title                                                                                                    | Applicable Notes                                                                                                   |
|--------------|----------------------------------------------------------------------------------------------------|----------------------------------------------------------------------------------------------------|
| ASC-1*       | Patient Burn                                                                                                    | Lower rates are better.                                                                                            |
| ASC-2*       | Patient Fall                                                                                                    | Lower rates are better.                                                                                            |
| ASC-3*       | Wrong Site, Side, Patient, Procedure, Implant                                                                               | Lower rates are better.                                                                                            |
| ASC-4*       | Hospital Transfer/Admission                                                                                                 | Lower rates are better.                                                                                            |
| ASC-8        | Influenza Vaccination Coverage among Healthcare Personnel                                                                   | Data for this measure are from the 2016/2017 flu season (October 1, 2016-March 31, 2017).                          |
| ASC-9†       | Percentage of patients receiving appropriate recommendation for follow-up screening colonoscopy                             | All patients are included, not only Medicare patients.                                                             |
| ASC-10†      | Percentage of patients with history of polyps receiving follow-up colonoscopy in the appropriate timeframe                  | All patients are included, not only Medicare patients.                                                             |
| ASC-11†      | Percentage of patients who had cataract surgery and had improvement in visual function within 90 days following the surgery | All patients are included, not only Medicare patients; ASCs have the option to voluntarily submit data for ASC-11. |
| ASC-12*      | Rate of unplanned hospital visits after an outpatient colonoscopy                                                           | Lower rates are better.                                                                                            |

\*Results for these measures are rates per 1,000 patients (or per 1,000 procedures).

†All patients are included, not only Medicare patients.

For information on footnotes used in the data tables, visit https://www.medicare.gov/hospitalcompare/data/Footnotes.html.

~

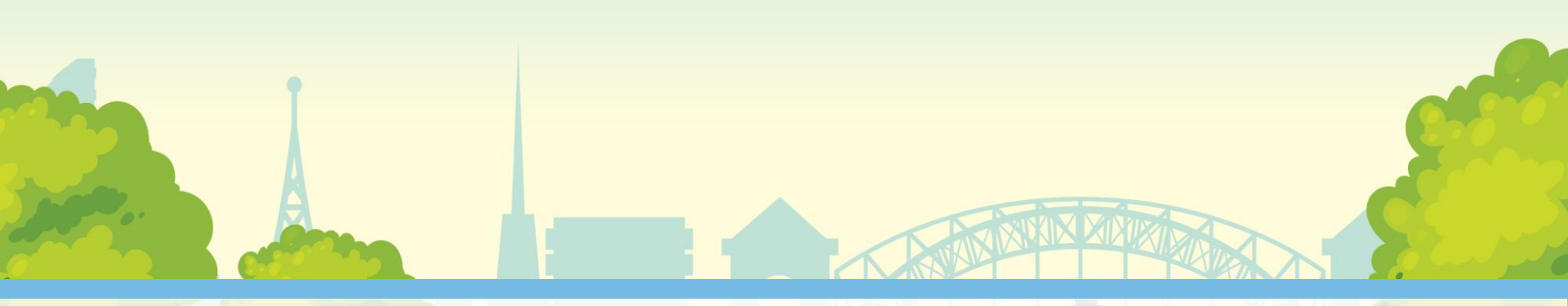

### **Hospital Compare**

| 3 |  |  |
|---|--|--|
|   |  |  |

### **Begin Your Search**

### https://www.medicare.gov/hospitalcompare/search.html

#### Find a hospital

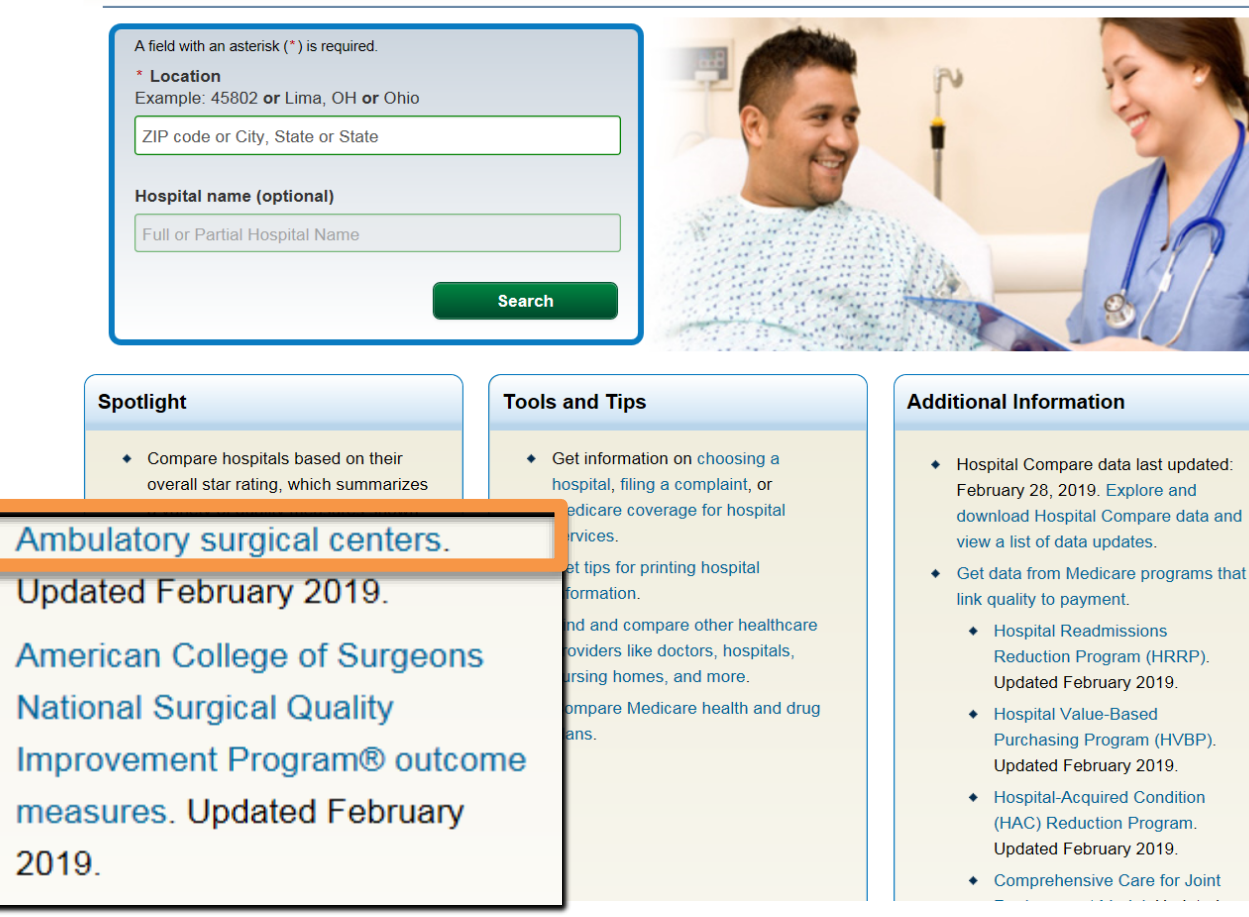

## **Select Your Program**

#### A A A A Print

Medicare.gov Hospital Compare Home Close window

### Medicare.gov | Hospital Compare

The Official U.S. Government Site for Medicare

Ambulatory surgical centers (ASCs)

ASC Quality Reporting Program

#### Ambulatory surgical centers

Hospital Compare is publicly reporting quality information on ambulatory surgical centers (ASCs). There are two categories of data available:

- Ambulatory Surgical Center Quality Reporting (ASCQR) Program. The ASCQR Program reports information about the quality of care provided in ASCs, and is implemented by the Centers for Medicare & Medicaid Services (CMS).
- Outpatient and Ambulatory Surgery Consumer Assessment of Healthcare Providers and Systems (OAS CAHPS) survey data. The OAS CAHPS Survey asks patients about important parts of their experience at hospital outpatient departments and ASCs. This data comes from a Consumer Assessment of Healthcare Providers and Systems (CAHPS) survey and is not part of the ASCQR Program.

## **Select Your Options**

### Medicare.gov | Hospital Compare

The Official U.S. Government Site for Medicare

Ambulatory surgical centers (ASCs)

ASC Quality Reporting Program

Data details

#### **Ambulatory Surgical Center Quality Reporting Program**

#### **About The Program**

The Ambulatory Surgical Center Quality Reporting (ASCQR) Program is a quality reporting program implemented by the Centers for Medicare & Medicaid Services (CMS). For this program, ambulatory surgical centers (ASCs) providing care to Medicare beneficiaries must report data on certain measures of clinical quality. These quality measures track to CMS priorities including safety, readmissions, and patient experience of care to align with National Quality Strategy and CMS Quality Strategy priorities.

Data collected through the ASCQR Program is publicly reported. Publishing this data allows Medicare beneficiaries and other consumers to find and compare the quality of care provided at ambulatory surgical centers and inform consumers' decisions on where to get care. Publishing this data can foster facility performance improvement by providing benchmarks for selected clinical areas and public view of facility data.

- Measuring quality
   Data details
   Ambulatory surgical measure data by facility
   Ambulatory surgical measure data by state
   Ambulatory surgical measure data national
  - View more footnote details

## **Your Options Display**

Ambulatory surgical centers (ASCs)

ASC Quality Reporting Program

**Data details** 

#### Ambulatory Surgical Center Quality Reporting Program

#### **About The Program**

The Ambulatory Surgical Center Quality Reporting (ASCQR) Program is a quality reporting program implemented by the Centers for Medicare & Medicaid Services (CMS). For this program, ambulatory surgical centers (ASCs) providing care to Medicare beneficiaries must report data on certain measures of clinical quality. These quality measures track to CMS priorities including safety, readmissions, and patient experience of care to align with National Quality Strategy and CMS Quality Strategy priorities.

Data collected through the ASCQR Program is publicly reported. Publishing this data allows Medicare beneficiaries and other consumers to find and compare the quality of care provided at ambulatory surgical centers and inform consumers' decisions on where to get care. Publishing this data can foster facility performance improvement by providing benchmarks for selected clinical areas and public view of facility data.

#### Measuring Quaility

The following measures are included in the ASCQR Program data:

| Measure<br># | Measure Title                                    | Applicable Notes        |
|--------------|--------------------------------------------------|-------------------------|
| ASC-1        | Patient Burn                                     | Lower rates are better. |
| ASC-2        | Patient Fall                                     | Lower rates are better. |
| ASC-3        | Wrong Site, Side, Patient,<br>Procedure, Implant | Lower rates are better. |
| ASC-4        | Hospital Transfer/Admission                      | Lower rates are better. |

### **Data Details**

### Medicare.gov | Hospital Compare

The Official U.S. Government Site for Medicare

Ambulatory surgical centers (ASCs)

ASC Quality Reporting Program

Data details

#### **Ambulatory Surgical Center Quality Reporting Program**

#### **About The Program**

The Ambulatory Surgical Center Quality Reporting (ASCQR) Program is a quality reporting program implemented by the Centers for Medicare & Medicaid Services (CMS). For this program, ambulatory surgical centers (ASCs) providing care to Medicare beneficiaries must report data on certain measures of clinical quality. These quality measures track to CMS priorities including safety, readmissions, and patient experience of care to align with National Quality Strategy and CMS Quality Strategy priorities.

Data collected through the ASCQR Program is publicly reported. Publishing this data allows Medicare beneficiaries and other consumers to find and compare the quality of care provided at ambulatory surgical centers and inform consumers' decisions on where to get care. Publishing this data can foster facility performance improvement by providing benchmarks for selected clinical areas and public view of facility data.

- Measuring quality
   Data details
- Ambulatory surgical measure data by facility
- Ambulatory surgical measure data by state
- Ambulatory surgical measure data national
- View more footnote details

### **To Download Data**

#### Data details

- Data for these measures are from CY 2017 (January 1, 2017-December 31, 2017) except where noted.
- If you are unable to find data for an ASC as identified by a specific facility identifier, this facility has not reported data for these measures.
- Visit data.medicare.gov to download these datasets in csv format
- Review the measures specifications on QualityNet.org (click "Accept" at the bottom of the page to proceed to the Specifications Manuals).

### **Accessing Archived Data**

Need help downloading data?

#### Get supporting documents

### **Hospital Compare datasets**

These are the official datasets used on the Medicare.gov Hospital Compare Website provided by the Centers for Medicare & Medicaid Services. These data allow you to compare the quality of care at over 4,000 Medicare-certified hospitals across the country.

#### Hospital Compare data was last updated on Mar 21, 2019.

#### **Announcements:**

- · March 2019: We have updated several files. See Data Updates.
- CMS updated Hospital Compare Overall Hospital Quality Star Rating data in February 2019. Visit QualityNet for more information. Please submit questions to cmsstarratings@lantanagroup.com.
- · Department of Defense (DoD) hospital data have been incorporated into the workflow.
- For questions about the Hospital Compare data, contact HospitalCompare@lantanagroup.com
- · Get help using Data.Medicare.gov.
- · Get the latest updates on the data.

(REVISED) NOW

**DOWNLOAD CSV FLAT FILES** 

GET ARCHIVED DATA

Showing: Hospital Compare 
in category: All Categories

Sort by: Most Relevant -

See less

### **Choose Your Archive**

#### Hospital Compare data archive

#### 2018 Annual Files

- HOSArchive\_Revised\_FlatFiles\_20181031.zip (10/31/2018, Zip File, 14542 KB)
- HOSArchive\_Revised\_FlatFiles\_20180725.zip (07/25/2018, Zip File, 15825 KB)
- HOSArchive\_Revised\_FlatFiles\_20180523.zip (05/23/2018, Zip File, 15720 KB)
- HOSArchive\_Revised\_FlatFiles\_20180126.zip (01/26/2018, Zip File, 16276 KB)

#### 2017 Annual Files

- HOSArchive\_Revised\_FlatFiles\_20171024.zip (10/24/2017, Zip File, 16002 KB)
- HOSArchive\_Revised\_FlatFiles\_20170726.zip (07/26/2017, Zip File, 15222 KB)
- HOSArchive\_20170428.zip (04/28/2017, Zip File, 50684 KB)
- HOSArchive\_Revised\_Flatfiles\_20170428.zip (04/28/2017, Zip File, 14930 KB)

#### 2016 Annual Files

- HOSArchive\_20161219.zip (12/19/2016, Zip File, 41114 KB)
- HOSArchive\_Revised\_Flatfiles\_20161219.zip (12/19/2016, Zip File, 14920 KB)
- Hospital\_20161110.zip (11/10/2016, Zip File, 52138 KB)
- Hospital\_Revised\_FlatFiles\_20161110 (11/10/2016, Zip File, 15473 KB)
- VA\_Data\_10.19.2016 (10/19/2016, Zip File, 342 KB)
- HOSArchive\_20160810.zip (08/10/2016, Zip File, 43096 KB)
- HOSArchive\_Revised\_FlatFiles\_20160810.zip (08/10/2016, Zip File, 14900 KB)
- HOSArchive\_20160504.zip (05/04/2016, Zip File, 41767 KB)
- HOSArchive\_Revised\_FlatFiles\_20160504.zip (05/04/2016, Zip File, 14377 KB)

#### 2015 Annual Files

- HAI\_CDIFF\_Revised\_2015.zip (12/18/2015, Zip File, 72 KB)
- HOSArchive\_20151210.zip (12/10/2015, Zip File, 35,082 KB)
- HOSArchive\_Revised\_FlatFiles\_20151210.zip (12/10/2015, Zip File, 13,891 KB)
- HOSArchive\_20151008.zip (10/08/2015, Zip File, 33,659 KB)
- HOSArchive\_Revised\_FlatFiles\_20151008.zip (10/08/2015, Zip File, 12,942 KB)
- MSPB\_archives.zip (10/08/2015, Zip File, 838 KB)

#### https://data.medicare.gov/data/archives/hospital-compare

### **Search Options**

- Measuring Quaility
- Data Details
- Ambulatory surgical measure data by facility

If you would like to sort or filter these data, select the three-line menu icon for that particular column header.

| Data.   | Medio           | care.g           | ov                |       |       | ~ N  | IENU |
|---------|-----------------|------------------|-------------------|-------|-------|------|------|
|         | Ambulatory Surg | ical Quality Mea | asures - Facility | 01-1- | 7:-   |      |      |
| ASC     | Provi.          | NPI              | Спу               | State | ZIP   | Year |      |
| ROXBUR  | 05C0001         | 1003001          | BEVERL            | CA    | 90210 | 2016 |      |
| THE SUR | 05C0001         | 1003015          | VACAVIL           | CA    | 95687 | 2016 |      |
| CARLSB  | 05C0001         | 1003017          | CARLSBAD          | CA    | 92011 | 2016 |      |
| MIDWES  | 14C0001         | 1003036          | NAPERVI           | IL    | 60540 | 2016 |      |
| YORK C  | 42C0001         | 1003058          | ROCK HILL         | SC    | 29732 | 2016 |      |

## **Sorting Options**

If you would like to sort or filter these data, select the three-line menu icon for that particular column header.

|   | Data.        | .Medio               | care.g          | gov       |       |             | ✓ ME | ENU  |
|---|--------------|----------------------|-----------------|-----------|-------|-------------|------|------|
| ł | 🔎 🕕 Ambulate | ory Surgical Quality | / Measures - Fa | acility   |       |             |      | < 23 |
|   | ASC          | Provi                | NPI             | City      | State | <b>Z</b> ip | Year | ^    |
| I | Sort         | Ascending            |                 | BEVERL    | CA    | 90210       | 2016 |      |
| I | Sort         | Descending           |                 | VACAVIL   | CA    | 95687       | 2016 |      |
| r |              |                      |                 | CARLSBAD  | CA    | 92011       | 2016 |      |
|   | Desc         | cription             |                 | NAPERVI   | IL    | 60540       | 2016 |      |
|   | No descri    | ption provide        | d               | ROCK HILL | SC    | 29732       | 2016 |      |
|   | ADVANC       | 19C0001              | 1003062         | BATON     | LA    | 70808       | 2016 |      |

### **Formats and Downloads**

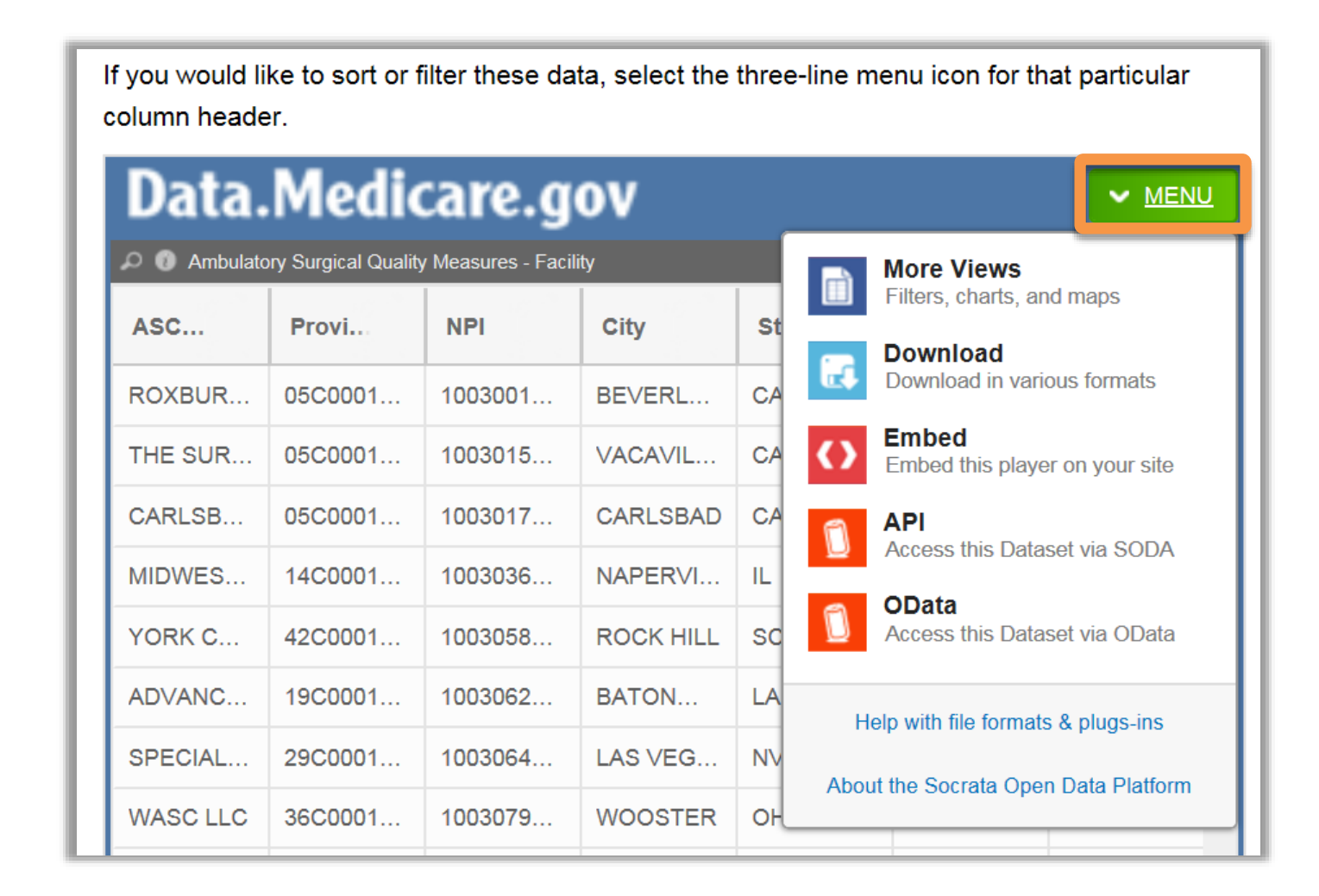

## **Download Format**

If you would like to sort or filter these data, select the three-line menu icon for that particular column header.

| Downlo | oad                  | × |
|--------|----------------------|---|
| Dow    | nload As             |   |
| CSV    | , AS                 |   |
| CSV    | for Excel            |   |
| CSV    | ′ for Excel (Europe) |   |
| JSO    | N                    |   |
| RDF    |                      |   |
| RSS    |                      |   |

### Summary

- Evaluate your preview report
- Access your publicly displayed data
- Compare your data to other ASCs
  - Use all of the tools to evaluate, implement changes, and improve quality
- Continue on your successful path

### Questions

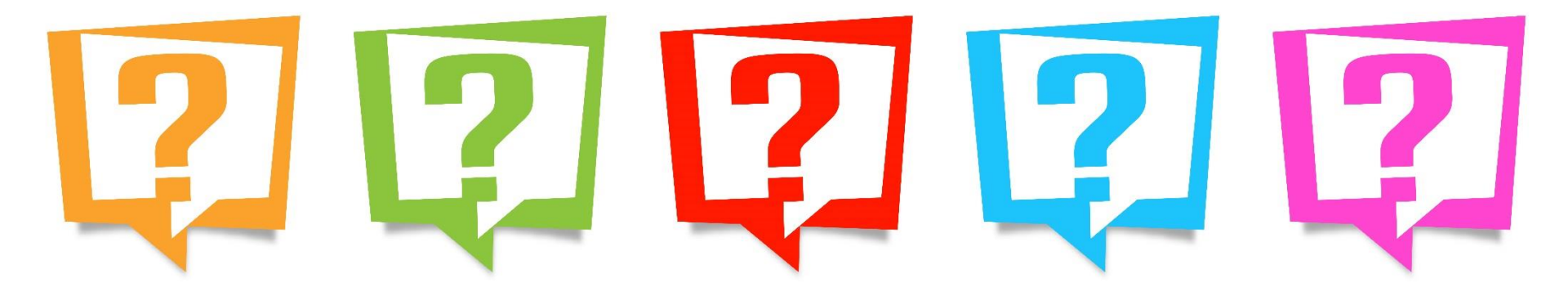

## **Thank You**

- QualityNet website: <u>www.qualitynet.org</u>
  - Email Notifications
- Support Contractor website: <u>www.qualityreportingcenter.com</u>
- Have a question? Use the Questions & Answers tool: <u>https://cms-ocsq.custhelp.com/</u>
- Support Contractor Helpline: 866.800.8756

## **Continuing Education Approval**

This program has been approved for 1.0 continuing education (CE) unit for the following professional boards:

- Florida Board of Clinical Social Work, Marriage and Family Therapy and Mental Health Counseling
- Florida Board of Nursing Home Administrators
- Florida Council of Dietetics
- Florida Board of Pharmacy
- Board of Registered Nursing (Provider #16578)
  - It is your responsibility to submit this form to your accrediting body for credit.

## **CE Credit Process**

- Complete the ReadyTalk<sup>®</sup> survey that will pop up after the webinar, or wait for the survey that will be sent to all registrants within the next 48 hours.
- After completion of the survey, click "Done" at the bottom of the screen.
- Another page will open that asks you to register in HSAG's Learning Management Center.
  - This is separate from registering for the webinar. If you have not registered at the Learning Management Center, you will not receive your certificate.
  - Please use your **personal** email so you can receive your certificate.
  - Healthcare facilities have firewalls that block our certificates.

## **CE Certificate Problems?**

- If you do not immediately receive a response to the email you used to register in the Learning Management Center, a firewall is blocking the survey link.
- Please go back to the New User link and register your personal email account.
- If you continue to have problems, please contact Deb Price at <u>dprice@hsag.com</u>.

### **CE Credit Process: Survey**

| Please provide any additional comme                           | ents                                      |
|---------------------------------------------------------------|-------------------------------------------|
|                                                               | ^                                         |
|                                                               | $\sim$                                    |
| 0. What is your overall level                                 | of satisfaction with this presentation?   |
| Very satisfied                                                |                                           |
| Somewhat satisfied                                            |                                           |
| Neutral                                                       |                                           |
| ) Somewhat dissatisfied                                       |                                           |
| Very dissatisfied                                             |                                           |
| you answered "very dissatisfied", p                           | ilease explain                            |
|                                                               | ^                                         |
|                                                               |                                           |
|                                                               | $\sim$                                    |
|                                                               | ~                                         |
| . What topics would be of i                                   | nterest to you for future presentations?  |
| . What topics would be of i                                   | nterest to you for future presentations?  |
| l. What topics would be of i                                  | Interest to you for future presentations? |
| I. What topics would be of i                                  | nterest to you for future presentations?  |
| I. What topics would be of i<br>. If you have questions or c  | nterest to you for future presentations?  |
| I. What topics would be of i<br>?. If you have questions or c | nterest to you for future presentations?  |
| 1. What topics would be of i<br>2. If you have questions or c | Interest to you for future presentations? |
| 1. What topics would be of i<br>2. If you have questions or c | nterest to you for future presentations?  |
| 1. What topics would be of i<br>2. If you have questions or c | Interest to you for future presentations? |
| 1. What topics would be of i<br>2. If you have questions or c | Interest to you for future presentations? |
| 11. What topics would be of i                                 | Interest to you for future presentations? |

### **CE Credit Process**

Thank you for completing our survey!

Please click on one of the links below to obtain your certificate for your state licensure.

You must be registered with the learning management site.

New User Link:

https://lmc.hshapps.com/register/default.aspx?ID=da0a12bc-db39-408f-b429-d6f6b9ccb1ae

Existing User Link:

https://lmc.hshapps.com/test/adduser.aspx?ID=da0a12bc-db39-408f-b429-d6f6b9ccb1ae

Note: If you click the 'Done' button below, you will not have the opportunity to receive your certificate without participating in a longer survey.

Done

### **CE Credit Process: New User**

| Learning Center Registration: OQR: 2015 Specifications Manual Update - 1-21-2015         First Name: |
|----------------------------------------------------------------------------------------------------|
| First Name:       Email:   Phone:       Register                                                     |
|                                                                                                    |

## **CE Credit Process: Existing User**

| HSAG HALTH SERVICES<br>ADVISORY GROUP |                                          | this is a secure site please provide credentials to continue |
|---------------------------------------|------------------------------------------|--------------------------------------------------------------|
|                                       | Secure Login User Name: Password: Log In |                                                              |
|                                       |                                          |                                                              |

### References

### • Slide 13:

https://www.qualitynet.org/dcs/ContentServer?c=Pag e&pagename=QnetPublic%2FPage%2FQnetHomep age&cid=1120143435383.

- Accessed on: 5/15/19.
- Slides 14, 15:

https://www.qualitynet.org/dcs/ContentServer?c=Pag e&pagename=QnetPublic%2FPage%2FQnetTier2&ci d=1228776460946.

- Accessed on: 5/15/19.
- Slide 17: <u>https://www.qualityreportingcenter.com/</u>. Accessed on: 5/15/19.

### References (cont.)

• Slides 18-22:

https://www.qualityreportingcenter.com/en/as cqr-program/.

Accessed on: 5/15/19.

• Slides 24-35:

https://www.medicare.gov/hospitalcompare/s earch.html.

Accessed on: 5/15/19.

This presentation was current at the time of publication and/or upload to the Quality Reporting Center or QualityNet websites. If Medicare policy, requirements, or guidance changes following the date of posting, this presentation will not necessarily reflect those changes; given that it will remain as an archived copy, it will not be updated.

This presentation was prepared as a service to the public and is not intended to grant rights or impose obligations. Any references or links to statutes, regulations, and/or other policy materials are provided as summary information. No material contained herein is intended to replace either written laws or regulations. In the event of any discrepancy between the information provided by the presentation and any information included in any Medicare rules and/or regulations, the rules or regulations shall govern. The specific statutes, regulations, and other interpretive materials should be reviewed independently for a full and accurate statement of their contents.